## Upload a Rating File to Green Energy Compass: Pennsylvania

#### **Overview: Steps for Job Submittal to Green Energy Compass**

- 1. Login to Compass.
- 2. Add a rating.
- 3. Verify Building Model Information.
- 4. Choose Projected or Completed Rating.
- 5. Upload required REM/Rate .blg file.
- 6. Export required .mdb file from REM/Rate (version 14.6.3.1 or higher).
- 7. Upload required .mdb file.
- 8. Certify ENERGY STAR eligibility.
- 9. Enter Certificate of Occupancy Date.
- 10. Add note to Notes field, if desired.
- 11. Submit the rating to the program.

#### Login to FirstEnergy New Homes PA Green Energy Compass

| Dashboard Ratings Help Logout                                                                                                  | Met-Ed*<br>Penelec*<br>Penn Power*<br>West Penn Power*                                                                                                    |
|----------------------------------------------------------------------------------------------------|----------------------------------------------------------------------------------------------------|
| User: FirstEnergy Rater, FirstEnergy Demo                                                                                      | FirstEnergy Companies Welcome to Compass!                                                                                                    |
| Please enter your email address and password.<br>Email: ferater@psdconsulting.con<br>Password: ••••••<br>Forgot your password? | Compass tracks and reports projected and<br>completed ratings for homes entered into the<br>FirstEnergy Energy Efficient New Homes Programs.<br>Use Compass to create homes, upload ratings, and<br>determine your eligibility for FirstEnergy incentives. |
| Login                                                                                                    |                                                                                                    |

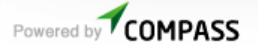

https://fe-newhomes-pa.greenenergycompass.com

Use your email and the password provided upon program enrollment.

#### From the Dashboard, go to the Ratings list

| Dashboard     | Ratings                      |  |
|---------------|------------------------------|--|
| User: FirstEr | ergy Rater, FirstEnergy Demo |  |
|               | ashboard                     |  |

After a successful login, you will be on the Dashboard for your Green Energy Compass account.

Select the Ratings List

#### Add a new rating, or select from the existing ratings in your list

|   | Ratings                                                                                 |                           |            |                           |                                                                     |                                                                      |
|---|-----------------------------------------------------------------------------------------|---------------------------|------------|---------------------------|---------------------------------------------------------------------|----------------------------------------------------------------------|
|   | + Add Home                                                                              |                           | 2          | Inst                      | Submitting a Rat<br>ructions for Exporting<br>Reserving a<br>Additi | ing to Compass<br>from REM/Rate<br>Base Incentive<br>ional Resources |
|   | nly show active 25 ▼ per page                                                           | Showing 1                 | to 14 of   | 14                        |                                                                     | Search                                                               |
|   | Rating                                                                                  | Builder                   | HERS Index | Rating Status             | Updated                                                             |                                                                      |
| 1 | <ul> <li>123_TEST_Home</li> <li>297 1/2 Chesnut St., Meadville,<br/>PA 16335</li> </ul> | TEST<br>ARBLASTER<br>TEST |            | Projected Rating<br>Ready | 1066 days ago                                                       | ٩                                                                    |
|   |                                                                                         |                           |            |                           |                                                                     |                                                                      |

1. If this rating has been previously entered, or partly entered into Compass, click the **Rating** Name

*Quick tip*: If you have received an email that your builder has created a reservation for this home, enter the confirmation code into the search field to locate the rating.

2. If this rating is not on the list, click **Add Home** 

### Add a Rating

# Ratings + Add Home ✓ Only show active 25 ▼ per page Showing 1 to 14 of 14

Click the green **Add Home** button.

#### Select a builder from the list

| Add a Home                   |   |                   |                                                                                                    |
|------------------------------|---|-------------------|----------------------------------------------------------------------------------------------------|
| Home Type * Residential •    |   |                   | Entering the address is<br>an incentive. By saving<br>able to upload building p<br>enter projected or comp |
|                              |   |                   | * Denotes a required fiel                                                                                  |
| Builder *                    |   |                   |                                                                                                    |
| Select Builder               | • | Select a Builder. |                                                                                                    |
| Select Builder               |   |                   |                                                                                                    |
| Alden Homes of Cornwall Inc. |   |                   |                                                                                                    |
| Andrew Martin Builder LLC    |   |                   |                                                                                                    |
| Andrew Martin Builder LLC    |   |                   |                                                                                                    |
| Arnold Homes                 |   |                   |                                                                                                    |
| Balweb, Inc                  |   |                   |                                                                                                    |
| Balweb, Inc                  |   |                   |                                                                                                    |

#### If your builder is not listed

Join the program and take advantage of financial incentives, marketing assistance and community recognition.

#### Why participate?

- Distinguish your company by demonstrating a commitment to the construction of high-quality, energy efficient homes. <u>More advantages of building efficiently</u>.
- More energy efficient homes sell for higher average prices to consumers with higher reported levels of satisfaction. Learn about the market impacts of energy efficiency certification.
- Reap the benefits of building energy efficient homes by collecting financial incentives for each certified home. Check out the program incentives.
- Promote your company with free marketing materials, access to educational and outreach events, and publicity through the program website. Gain access to technical resources to help you build more energy efficient homes. <u>Review the free technical resources</u>.

#### Joining the program is simple and free!

Sign up for the Pennsylvania Energy Efficient Homes Program today by completing the application below. A program coordinator will follow-up with a phone call to welcome you to the program.

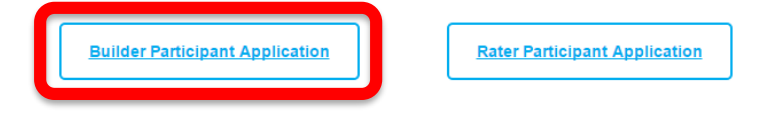

Any builder not listed here should create a profile at <u>http://www.energysavepa-newhomes.com/participant-info</u>

#### Enter basic rating information

| Add a Home                | e                      |                                                                                                    |
|---------------------------|------------------------|----------------------------------------------------------------------------------------------------|
| Home Type*                | Residential •          | Entering the address is the first step in submitting for<br>an incentive. By saving this information, Builders are<br>able to upload building permits and Raters are able to<br>enter projected or completed ratings. |
| Builder *                 |                        | Denotes a required field                                                                                                    |
| PSD Demo Builder          | ¥                      |                                                                                                    |
| Electric Utility *        | Penelec •              |                                                                                                    |
| Home Name/ID *            | 123_Test_Home          |                                                                                                    |
| Address *                 | 297 1/2 Chestnut St.   |                                                                                                    |
| City *                    | Meadville              |                                                                                                    |
| State*                    | Pennsylvania 🔻         |                                                                                                    |
| Zip*                      | 16335                  |                                                                                                    |
| County *                  | Crawford               |                                                                                                    |
| Planned Completion Date   | 07/31/2016             |                                                                                                    |
| Conditioned Area (sq ft)* | 2100                   |                                                                                                    |
| Home Sub-Type *           | Single family detached |                                                                                                    |

Fill all required field with the correct information for the rating. Be sure all information *exactly* matches the information contained in the building model. *Note: We encourage copy/paste from the REM file to the required field in Compass. This will ensure the information is consistent.* 

#### Additional Building Details (optional)

Will this unit be affordable to a household whose income is at or below 150% of the Federal Income Poverty Guidelines? For the poverty guidelines, please refer to http://familiesusa.org/product/federal-poverty-guidelines. If the household size is unknown, please use the number of bedrooms plus one. If you answer yes to this question, you may be eligible for a higher incentive and additional verification will be required.

| Additional Building Details |  |  |
|-----------------------------|--|--|
| Low Income No 🔻             |  |  |
| Number of Bedrooms          |  |  |

The above information is not required unless affordable housing eligibility is being requested.

#### Enter Reservation Information & Advanced Efficiency Features

| Reservation Information                                                |
|------------------------------------------------------------------------|
| Reservation Level * ENERGY STAR •<br>Building Permit Date * 08/17/2018 |
| Advanced Efficiency Features                                           |
| 2 Primary Heating Fuel What is the primary heating fuel for the home?  |
| Additional Certificates PHIUS                                          |
| Two part foam insulated No  walls                                      |
| Double wall construction No •                                          |
| Ground source heat pump No *                                           |
| Air source heat pump No •                                              |
| ICFs Yes *                                                             |
| SIPs No *                                                              |
| On site generated energy No •                                          |
| On site generated energy Solar details                                 |
| Thickness of rigid foam 3<br>insulation (inches)                       |
| Administrative Use Only                                                |
| Utility Customer ID                                                    |
| Cancel Save and Continue                                               |

- 1. Enter the Building Permit Date.
- 2. (Optional) Complete Fields for any Advanced Efficiency Features. Hold the cursor over any field for additional instructions.
- 3. Click "Save and Continue"

#### Make sure you've entered all relevant data for the rating

| 123_Test_Home                                                                                                    |
|----------------------------------------------------------------------------------------------------|
| Home Name/ID: 123_Test_Home<br>Home Address: 297 1/2 Chestnut St.<br>Meadville, PA 16335<br>Builder: PSD Demo Builder<br>Builder Phone: (814) 282-3689 |
| Square Footage: 2,100 sq ft<br>Planned Completion Date: 7/31/2016<br>Electric Utility: Penelec                                                         |
| Additional Building Details<br>Low Income: False<br>Number of Bedrooms:                                                                                |
| Reservation Information<br>Reservation Level: ENERGY STAR<br>Building Permit Date: 6/17/2016 12:00 AM                                                  |
| Advanced Efficiency Features                                                                                                    |
| Administrative Use Only                                                                                                    |
| Edit Home                                                                                                    |

#### Does the new rating include all the following fields?

Appropriate builder selected.

Appropriate FirstEnergy Operating Company selected (Penelec, Met-Ed, Penn Power, West Penn Power).

Building address, square footage information submitted matches REM/Rate Model data.

Planned Completion Date, Conditioned Area and Building Type entered.

#### **Enter Rating Details**

| 123_Test_Home                                                                            |                   |                              |                     |             |  |
|------------------------------------------------------------------------------------------|-------------------|------------------------------|---------------------|-------------|--|
| Home Name/ID: 123_Test_Home<br>Home Address: 297 1/2 Chestnut St.<br>Meadville, PA 16335 | Ratings           |                              |                     |             |  |
| Builder: PSD Demo Builder<br>Builder Phone: (814) 282-3689                               | Туре              | Status                       | Contact             | Date        |  |
| Builder Email: marblaster@psdconsulting.com Square Footage: 2,100 sq ft                  | New Homes -<br>PA | Projected<br>Rating<br>Ready | FirstEnergy<br>Demo | 6/30/2016 🔍 |  |
| Planned Completion Date: 7/31/2016<br>Electric Utility: Penelec                          |                   |                              |                     |             |  |

Click the magnifying glass to go to the Rating Details screen

#### **Choose Projected or Completed Rating**

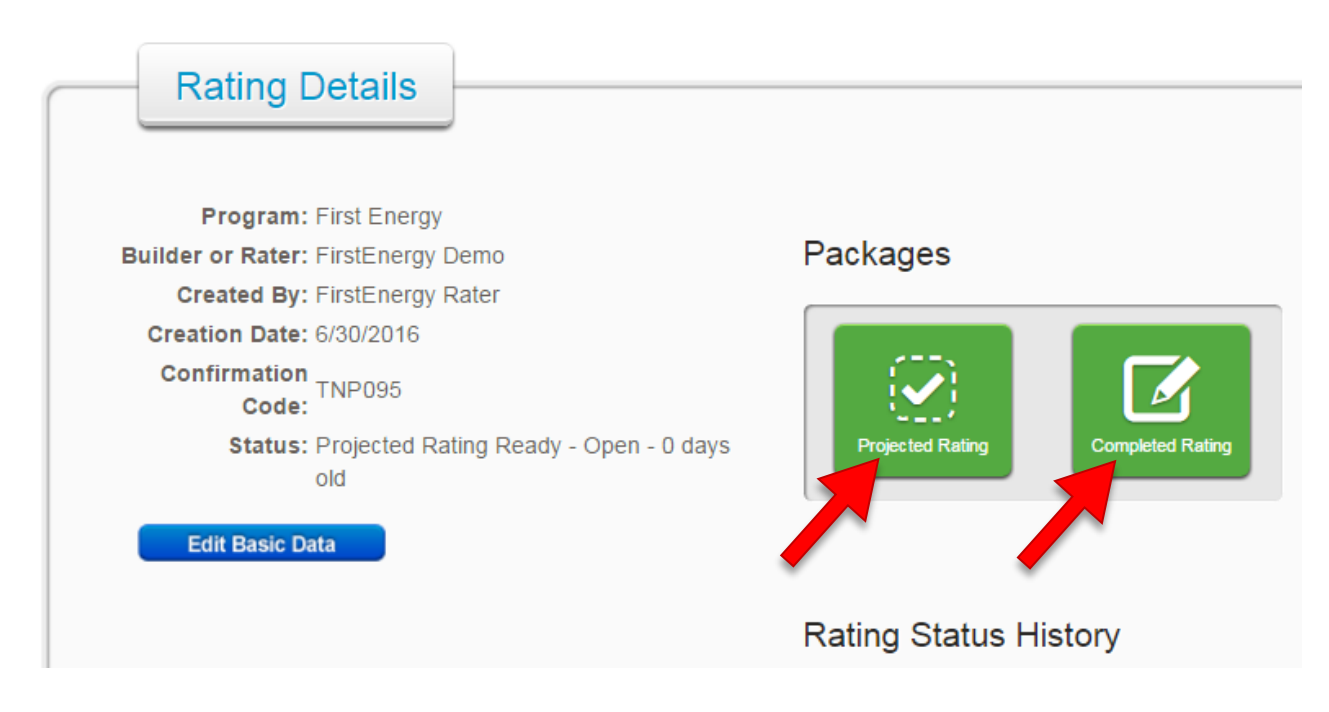

Is the new submittal a Projected or Completed Rating (choose one)?

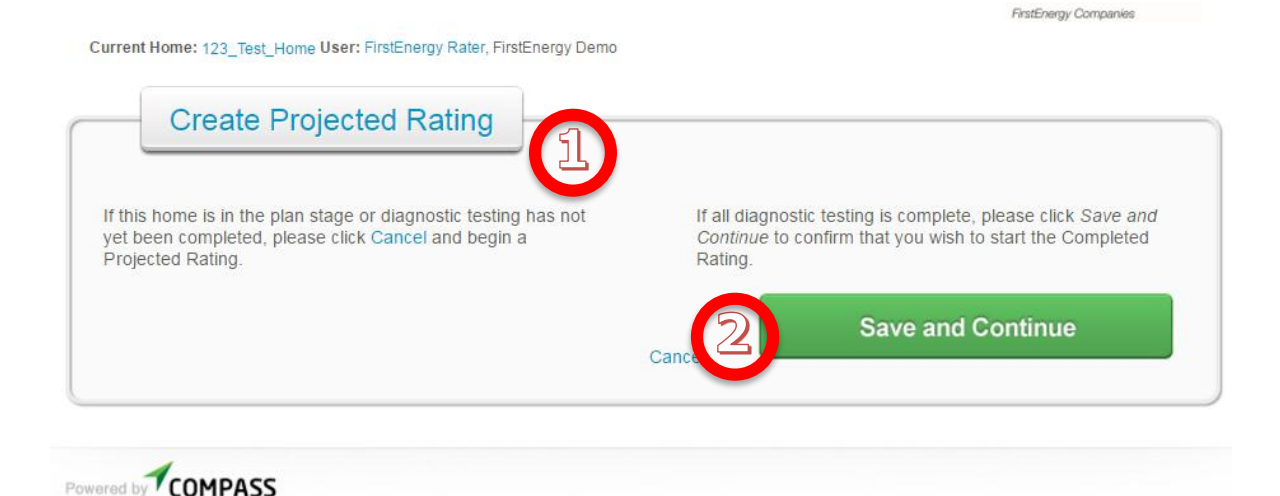

If the submittal is at the projected stage and diagnostic testing has been completed, select **Projected Rating**.

1. Confirm you wish to **Create Projected Rating,** then Click **Save and Continue.** 

| Create Completed Rating                                                                                                    |                                                                                                    |
|----------------------------------------------------------------------------------------------------|----------------------------------------------------------------------------------------------------|
| If this home is in the plan stage or diagnostic testing has not<br>yet been completed, please click Cancel and begin a<br>Projected Rating. | If all diagnostic testing is complete, please click Save and<br>Continue to confirm that you wish to start the Completed<br>Rating. |
|                                                                                                    | Cance Save and Continue                                                                                                    |

FirstEneray Companies

If the submittal is a completed rating, and diagnostic testing has been completed, select **Completed Rating**.

1. Confirm you wish to **Create Completed Rating**, then Click **Save and Continue.** 

#### Upload a Building Model REM/rate .blg file

| Docume          | nt Management                                         | 1            |                            |                  |
|-----------------|-------------------------------------------------------|--------------|----------------------------|------------------|
| File Type:      | Rating (.blg)*                                        | Description: |                            | (max size: 10MB) |
| Private:        | Rating (.blg)*<br>Rating Export File (.mdb)*<br>Photo | Upload:      | Choose File No file chosen | Upload           |
|                 | Plans & Specs<br>Other                                |              | 2                          |                  |
| File Name       | Туре                                                  | Description  | Date Uploaded              |                  |
| * Indicates a f | Required File                                         |              |                            | Download File Ar |

- 1. Select Rating (.blg) from the file type list
- 2. Browse for the building model file and select the appropriate (projected or confirmed) model.
- 3. Click Upload

### Upload a Rating Export file (.MDB)

| n: (max size: 10MB) |
|---------------------|
|                     |
| 2 Upload            |
| on Date Uploaded    |
|                     |

- 1. Select the Rating Export File field type
- 2. Browse to the correct .mdb (projected or confirmed) for this project
- 3. Click Upload

If you have not yet created the export file, instructions can be found here: <u>Instructions for</u> <u>exporting from REM/rate</u>

#### Locate the .mdb (access database) file to upload

| Open Open             |                                                      | X                 |
|-----------------------|------------------------------------------------------|-------------------|
| G ⊂ P ► Se            | ch Results in Documents 🕨 👻 🗲 samplefirst            | x                 |
| Organize 🔻            |                                                      | I • 🔟 🔞           |
| ☆ Favorites ■ Desktop | Documents library Arrange by:<br>Search Results      | Top results ▼     |
| Downloads             | SampleFirstEnergyHome Date modified<br>Size: 1.96 MB | d: 6/23/2016 4:09 |
| 🖳 Recent Places       | \\PSDADFS01\userdocs\$\zambrose\My Documents         |                   |
| 🥽 Libraries           | Search again in:                                     |                   |
| Documents             | 😭 Libraries 🛛 🌉 Computer 🛛 🔐 Custom                  |                   |
| J Music               |                                                      |                   |
| Pictures              |                                                      |                   |
| Videos                |                                                      |                   |
| 🖳 Computer            |                                                      |                   |
|                       | File name: SampleFirstEnergyHome   All Files  Open   | ▼<br>Cancel       |

## Upload a Rating Export file (.MDB)

| Description: | ExampleMDB                          | (max size: 10MB) |
|--------------|-------------------------------------|------------------|
| Upload:      | Choose File SampleFirstErgyHome.mdb | Upload           |

#### Click Upload

Compass will import and process the rating information

#### In the case of reported REM/Rate Validation Errors...

User: FirstEnergy Rater, FirstEnergy Demo

| REMRate Verification Some data in the (.mdb) file you have uploaded does not match data already in Compass. |                                |                                           |  |
|----------------------------------------------------------------------------------------------------|--------------------------------|-------------------------------------------|--|
|                                                                                                    | Value in Uploaded File         | Value Entered Into Compass                |  |
| Builder Name:                                                                                               | Rated Quality Builders         | PSD Demo Builder                          |  |
| Rater Organization:                                                                                         | Performance Systems Developmen | FirstEnergy Demo                          |  |
| Rater:                                                                                                    | Mike Arblaster                 | FirstEnergy Rater                         |  |
| Address:                                                                                                    | 123 Main St, Erie, PA 16501    | 297 1/2 Chestnut St., Meadville, PA 16335 |  |
| Rating Type:                                                                                                | Confirmed                      | Projected Rating                          |  |
|                                                                                                    |                                | Continue                                  |  |

Does the building model contain COMPLETE & ACCURATE information for this home and EXACTLY MATCH FENH Compass?

Builder information Rating Organization Information Rater Information Property Address Information

#### Be sure you have both the .BLG and .MDB

| Document Management         |                            |                      |                   |                       |
|-----------------------------|----------------------------|----------------------|-------------------|-----------------------|
| File Type: Rating (.blg)*   | • Description:             |                      |                   | (max size: 10MB)      |
| Private:                    | Upload: Choc               | ose File No file cho | osen              | Upload                |
| File Name                   | Туре                       |                      | Date Uploaded     |                       |
| SampleFirstEnergyHome.blg   | Rating (.blg)*             | ampleBLG             | 06-30-16 01:40 PM | 📩 🗹 🖨                 |
| SampleFirstEnergyHome.mdb   | Rating Export File (.mdb)* | ExampleMDB           | 06-30-16 01:35 PM | 🛨 🗹 🖨                 |
| * Indicates a Required File |                            |                      |                   | Download File Archive |

Before submitting a rating, two files are required:

- 1. REM/rate building file (.blg)
- 2. Export Database (.mdb)

### ENERGY STAR Confirmation and Certificate of Occupancy Date

| Incentive Eligibility                         |      |
|-----------------------------------------------|------|
| Completed Rating                              |      |
| ENERGY STAR: No                               |      |
| Savings over Code: 24.6 %<br>CO Issue Date: - |      |
|                                               |      |
|                                               | Edit |

Click the **Edit** button on the Completed Ratings screen under the uploaded files

| Edit Completed Rating    |                                                                                                    |                |
|--------------------------|----------------------------------------------------------------------------------------------------|----------------|
| Projected:               | Completed:                                                                                                    |                |
| HERS Index: 0            | HERS Index: 61                                                                                                 |                |
| ENERGY STAR: No          | ENERGY STAR:                                                                                                   |                |
| Savings Over Code: 0,0 % | Savings Over Code: 24.6 %<br>CO Issue Date: 06/29/2016 Date of issuance of Certifi<br>Occupancy (CO) (required | cate of<br>1). |
|                          | Save and Continue                                                                                              |                |

- 1. Is the **ENERGY STAR** checkbox selected? (Mandatory)
- 2. Is the **CO Issue Date** entered (Confirmed/Completed ratings only)?
- 3. Click **Save and Continue.**

#### Add Notes to the Notes Field

| Notes                                                |             |           |
|------------------------------------------------------|-------------|-----------|
| <ul> <li>Add Note</li> </ul>                         |             |           |
| Note:                                                |             |           |
|                                                      |             |           |
| Privileged:                                          |             | Save Note |
|                                                      |             |           |
| Notes                                                |             |           |
| Add Note                                             |             |           |
| FirstEnergy Rater<br>6/30/2016 3:48:42 PM ***Walkout | Basement*** | •         |

Should the program be aware of any special considerations about this home?

If yes, please add information to the **Notes** field. Saved notes will indicate time and date for program staff.

#### Submit the Rating to the Program for Review

| Reports                        |                                         |
|--------------------------------|-----------------------------------------|
| Builder Certificate            |                                         |
|                                | Rating Status: Completed Rating Started |
| Last step: click <b>Submit</b> |                                         |